# Allowance: Monthly Employee, 9-Month Faculty, Hourly Employee

**Allowance** is the Workday functionality that allows the University to pay for allowance-based activities. It has a defined end date after which no additional payments will be made.

Allowance is budgeted in Tidemark for Faculty or Non-Faculty employees. <u>The below activities are to be budgeted as</u> <u>Allowance:</u>

- Mobile Phone
- Hybrid Work
- Public Safety/Police Allowance plans
- Auto
- Guarantee (Athletics)
- Others

## Allowance: New Allowance Assignment

Step 1) Navigate to the Allowance initiative

Path: <u>Tidemark >> FP&A 2.0 >> Position Planning >> Allowance Initiative</u>

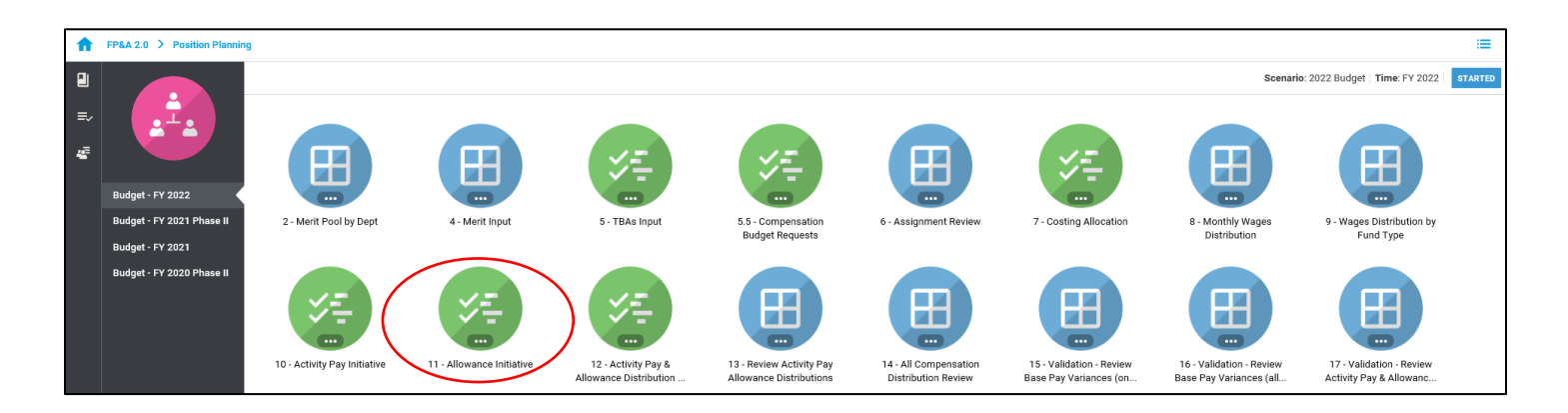

Step 2) **Select** your cost center level. Tidemark defaults your *slice* based on your security level. Users with security at the budget unit or higher have the option to narrow down to the cost center level by clicking on the *slice* and navigating down the hierarchy or searching for the desired cost center. It is recommended to add initiative records at the cost center level.

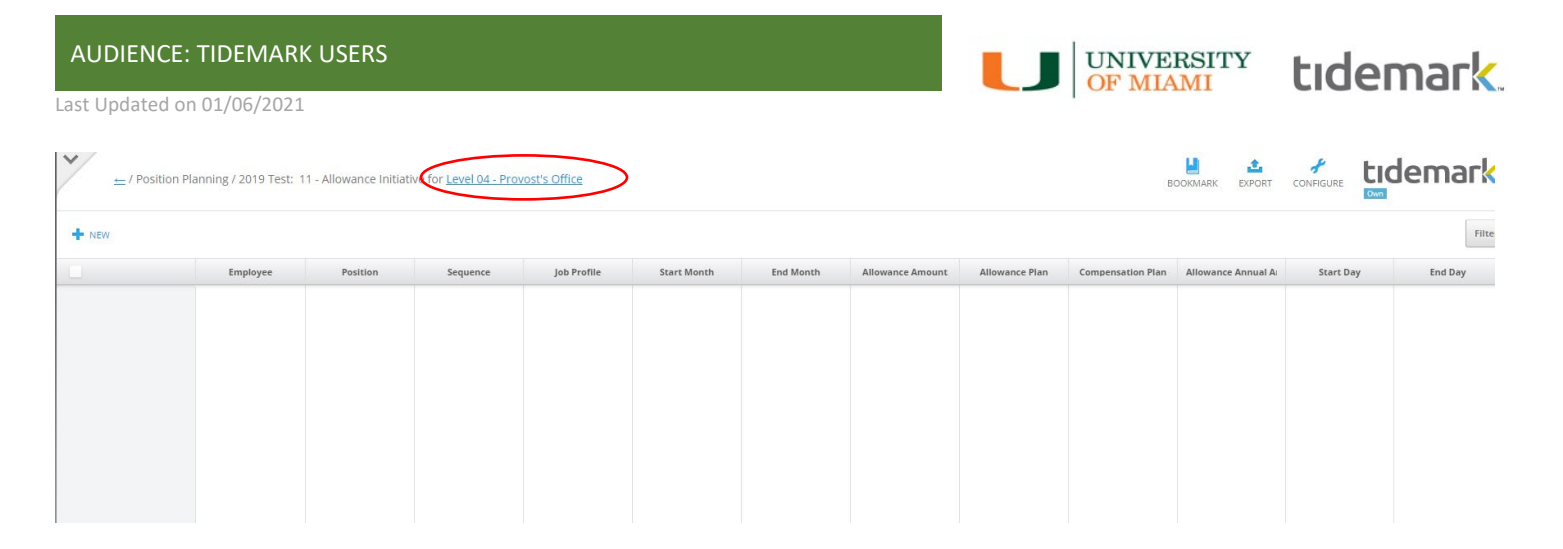

### Step 3) Click +New

| ← / Position Pla | anning / 2019 Test: 11 | 1 - Allowance Initiati | ve for <u>CC00372 Prove</u> | ost's Office |             |           |                  |                | В                 | OOKMARK EXPORT     |           | demark. |
|------------------|------------------------|------------------------|-----------------------------|--------------|-------------|-----------|------------------|----------------|-------------------|--------------------|-----------|---------|
| + NEW            |                        |                        |                             |              |             |           |                  |                |                   |                    |           | Filter  |
|                  | Employee               | Position               | Sequence                    | Job Profile  | Start Month | End Month | Allowance Amount | Allowance Plan | Compensation Plan | Allowance Annual A | Start Day | End Day |
|                  |                        |                        |                             |              |             |           |                  |                |                   |                    |           |         |
|                  |                        |                        |                             |              |             |           |                  |                |                   |                    |           |         |
|                  |                        |                        |                             |              |             |           |                  |                |                   |                    |           |         |
|                  |                        |                        |                             |              |             |           |                  |                |                   |                    |           |         |

#### Step 4) Complete required fields in the pop-up window

|                         | Create Initiative  | ×      |
|-------------------------|--------------------|--------|
| Employee                | Select             | :      |
| Position                | Select             | :      |
| Job Profile             | Select             | :      |
| Sequence                | Select ÷           | :      |
| Start Month             | Select             | :      |
| Start Day               | Select             | :      |
| End Month               | Select             | :      |
| End Day                 | Select             | 1      |
| Compensation Plan       | Select             | :      |
| Allowance Plan          | Select ÷           | :      |
| Allowance Text Field    |                    |        |
| Allowance Amount        | 0                  |        |
| Allowance Annual Amount | 0                  |        |
|                         | No unsaved changes | SAVE ¢ |

a) **Employee:** select employee by searching for employee name or ID. If unknown, select the corresponding cost center / employee type (i.e. CC0000–Faculty TBA).

UNIVERSITY OF MIAMI

tidemark

- b) Position: select position tied to allowance assignment by searching for the position number or job profile. If unknown, select a TBA for the corresponding employee type and cost center (i.e. CC0000 Faculty TBA or CC0000 Non-Faculty TBA).
- c) **Job Profile:** If an existing Workday position number was used in the position field, select the corresponding job profile for the position (e.g. Accountant, Financial Analyst, Professor). If a position number does not exist but the job profile is known, select the job profile for the underlying TBA (e.g. Accountant, Financial Analyst, Professor).
- d) Sequence: for new allowance assignments, select a sequence number in the drop-down menu, starting on 1 EA.
- e) Start Month/Day and End Month/Day: select period corresponding to allowance assignment
- f) Compensation Plan: enter compensation plan corresponding to the employee type
- g) Allowance Plan: enter allowance activity from the drop-down menu
- h) Allowance Text Field:
- i) Allowance Amount: enter expected amount per employee pay compensation plan. For monthly employees, enter the monthly amount. For bi-weekly employee, enter the bi-weekly amount.
- j) Allowance Annual Amount: field will populate for allowance assignment
- k) Click Save
- I) **Costing Allocation:** enter costing allocation. Please see instructions on costing allocations for allowance.

|                         | Create Initiative            | ×       |
|-------------------------|------------------------------|---------|
| Employee                | CC00019 - Non Faculty TBA \$ |         |
| Position                | CC00019 - Non Faculty TBA \$ |         |
| Job Profile             | Administrative Assistant \$  |         |
| Sequence                | 1 - EA \$                    |         |
| Start Month             | 2019.Jun \$                  |         |
| Start Day               | 1 \$                         |         |
| End Month               | 2020.May \$                  |         |
| End Day                 | 31 \$                        |         |
| Compensation Plan       | General Salary Plan \$       |         |
| Allowance Plan          | Mobile Phone Allowance \$    |         |
| Allowance Text Field    |                              |         |
| Allowance Amount        | 48                           |         |
| Allowance Annual Amount | \$576.00                     |         |
| Anowance Annual Amount  | 210.00                       |         |
|                         | CANCEL                       | SAVE \$ |

# Allowance: Costing Allocation

Step 1) Navigate to the Activity & Allowance Distribution Planning

Path: <u>Tidemark >> FP&A 2.0 >> Position Planning >> Activity Pay & Allowance Distribution Planning</u>

UNIVERSITY OF MIAMI

tidemark

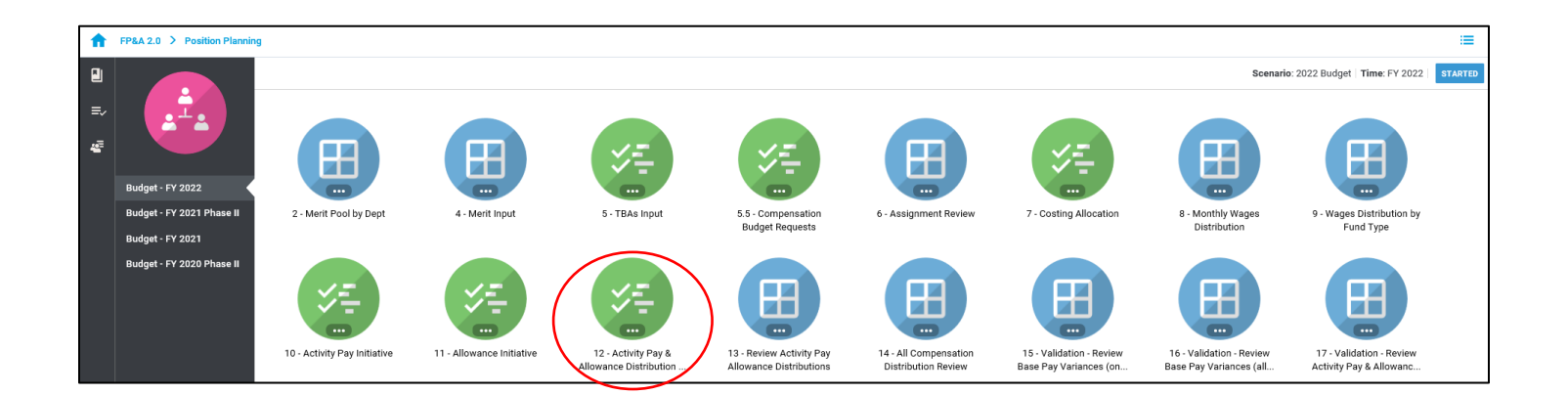

### Step 2) Click +NEW

| ► / Position | Position Planning / 2019 Test: 12 - Activity Pay & Allowance Distribution Planning for <u>CC00372 Provost's Office</u> |                   |                   |                 |           |         |      |        |                   |                |                  |  |  |  |  |
|--------------|----------------------------------------------------------------------------------------------------|-------------------|-------------------|-----------------|-----------|---------|------|--------|-------------------|----------------|------------------|--|--|--|--|
| + NEW        |                                                                                                    | Filter            |                   |                 |           |         |      |        |                   |                |                  |  |  |  |  |
|              | Distribution Type Position                                                                                             | Category Sequence | Job Profile Start | Month Start Day | End Month | End Day | Time | Driver | Distribution Perc | Monthly Paymen | Monthly Distribu |  |  |  |  |
|              |                                                                                                    |                   |                   |                 |           |         |      |        |                   |                |                  |  |  |  |  |
|              |                                                                                                    |                   |                   |                 |           |         |      |        |                   |                |                  |  |  |  |  |
|              |                                                                                                    |                   |                   |                 |           |         |      |        |                   |                |                  |  |  |  |  |
|              |                                                                                                    |                   |                   |                 |           |         |      |        |                   |                |                  |  |  |  |  |
|              |                                                                                                    |                   |                   |                 |           |         |      |        |                   |                |                  |  |  |  |  |
|              |                                                                                                    |                   |                   |                 |           |         |      |        |                   |                |                  |  |  |  |  |
|              |                                                                                                    |                   |                   |                 |           |         |      |        |                   |                |                  |  |  |  |  |

#### Step 3) Complete required fields in the pop-up window

|                              | Create Initiative |                   | × |
|------------------------------|-------------------|-------------------|---|
| Distribution Type            | Select            | \$                |   |
| Employee                     | Select            | \$                |   |
| Position                     | Select            | \$                |   |
| Job Profile                  | Select            | \$                |   |
| Sequence                     | Select            | \$                |   |
| Time                         | FY 2023           | \$                |   |
| Start Month                  | Select            | \$                |   |
| Start Day                    | Select            | \$                |   |
| End Month                    | Select            | \$                |   |
| End Day                      | Select            | \$                |   |
| Category                     | Select            | \$                |   |
| Driver                       | Select            | \$                |   |
| Distribution Percentage      | 0                 |                   |   |
| Monthly Payment              | 0                 |                   |   |
| Monthly Distribution Payment | 0                 |                   |   |
|                              |                   |                   |   |
|                              | No unso           | ived changes SAVE | ÷ |

UNIVERSITY

tidemark

- a) **Distribution Type:** select the *Allowance* distribution type
- b) Employee: select employee by searching for employee name or ID
- c) Position: select position ID entered in the allowance input panel
- d) Job Profile: If an existing Workday position number was used in the position field, select the corresponding job profile for the position (e.g. Executive Director, Sr. Business Analyst, Secretary). If a position number does not exist but the job profile is known, select the job profile for the underlying TBA (e.g. Executive Director, Sr. Business Analyst, Secretary).
- e) **Sequence:** for new allowance assignments, select a sequence number in the drop-down menu, starting on ref # 1 EA.
- f) Time: defaulted to FY 2023
- g) Start Month/Day and End Month/Day: select period entered in the allowance input panel
- h) Category: select applicable category
- i) **Driver:** enter corresponding Driver Worktag
  - a. To distribute across multiple accounts, please enter additional records using the "Clone" option and adjust the distribution % as applicable
- j) **Distribution Percentage:** enter % to be distributed in Driver Worktag
- k) Monthly Payment: calculated field; displays <u>total</u> monthly payment
- I) Monthly Distribution Payment: calculated field; displays % distributed in Driver Worktag
- m) Click Save

**Note:** When entering costing allocations, please make sure all applicable fields match the assignment for which you are entering a costing allocation. For example, employee, position, sequence, and start/end date <u>must</u> match the allowance assignment information entered in the allowance input initiative.

UNIVERSITY

OF MIAMI

tidemark

## Allowance: Review Allowance Distribution

Once you have completed your Allowance Assignment and Allowance Distribution, you may review all assignments with costing allocations in the "Review Activity Pay & Allowance Distribution" panel. Please make sure all assignments have a corresponding distribution that equals 100%.

#### Step 1) Navigate to the Review Activity Pay & Allowance Distributions

Path: <u>Tidemark >> FP&A 2.0 >> Position Planning >> Review Activity Pay Allowance Distributions</u>

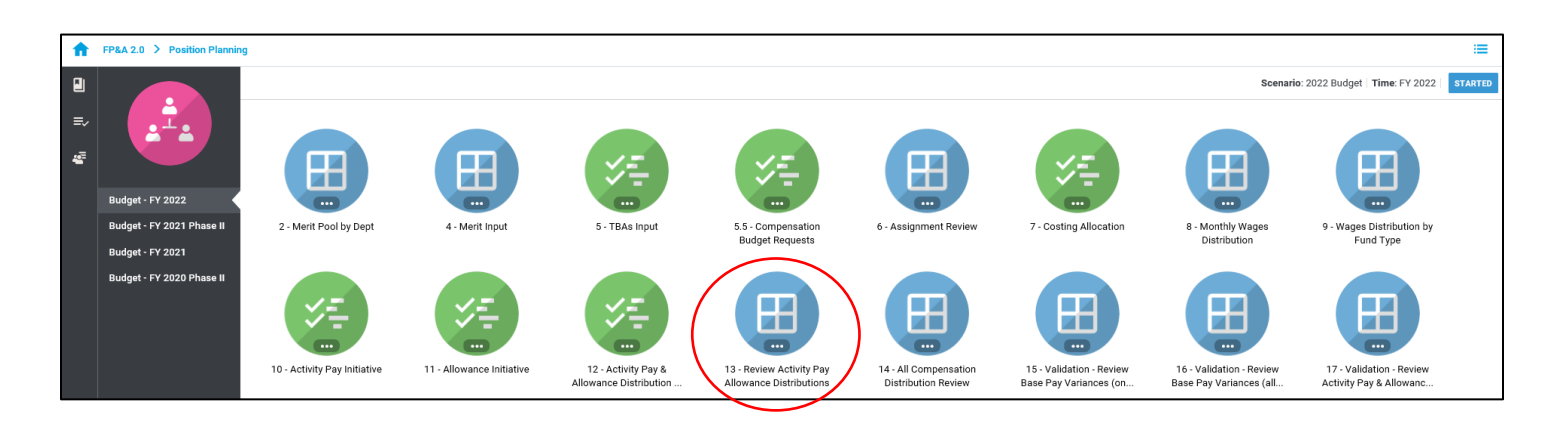

#### Step 2) Select page edges (filters) you would like to display

| ► / Positi                      | ion Planning / 2019                                               | Test: 13 - Review Activ            | vity Pay Allowance Dis           | tributions for             |                             |          |          |          |          | BOO      | DKMARK EX   | PORT P   | RINT CONF | P<br>IGURE PLAYE |          | dem      | ark.     |
|---------------------------------|-------------------------------------------------------------------|------------------------------------|----------------------------------|----------------------------|-----------------------------|----------|----------|----------|----------|----------|-------------|----------|-----------|------------------|----------|----------|----------|
| METRICS<br>Allowance Distributi | <ul> <li>EMPLOYEE</li> <li>All Employees ↓<sup>4</sup></li> </ul> | POSITION<br>CC00442 Office of Bu ¢ | DRIVER<br>Level 01 - Universit 🗳 | CATEGORY<br>All Categories | SEQUENCE<br>All Sequences 🗳 |          |          |          |          |          |             |          |           |                  |          |          |          |
|                                 |                                                                   |                                    |                                  |                            |                             |          |          |          |          |          | 2019 Budget |          |           |                  |          |          |          |
|                                 |                                                                   |                                    |                                  |                            |                             | 2018.Jul | 2018.Aug | 2018.Sep | 2018.Oct | 2018.Nov | 2018.Dec    | 2019.Jan | 2019.Feb  | 2019.Mar         | 2019.Apr | 2019.May | FY 2019  |
|                                 | -                                                                 |                                    |                                  |                            | _                           | \$48.00  | \$48.00  | \$48.00  | \$48.00  | \$48.00  | \$48.00     | \$48.00  | \$48.00   | \$48.00          | \$48.00  | \$48.00  | \$576.00 |
|                                 |                                                                   |                                    |                                  |                            | 8                           | \$48.00  | \$48.00  | \$48.00  | \$48.00  | \$48.00  | \$48.00     | \$48.00  | \$48.00   | \$48.00          | \$48.00  | \$48.00  | \$576.00 |
|                                 |                                                                   |                                    |                                  |                            |                             |          |          |          |          |          |             |          |           |                  |          |          |          |